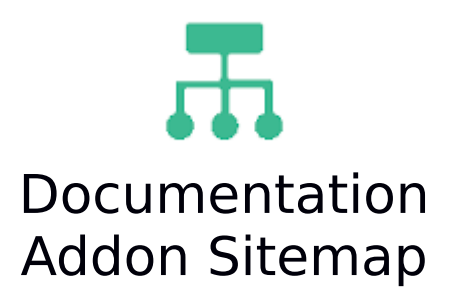

#### Fonctionnalité

L'add-on Sitemap (Plan de site) vous permet de publier un plan de site pour les projets Saytup. Vous pourrez choisir la rubrique racine de publication, vous pourrez ne pas inclure certaines rubriques et également choisir d'afficher ou non les rubriques masquées.

# **Pré-requis**

• Version minimum de Saytup: 2.06c

#### **Installation via FTP**

- 1. Dézipper l'archive
- 2. Copier le répertoire local /files/Sitemap dans le répertoire distant
- /html/specifs/addons
- 3. Copier le fichier local /files/hooks/actions/manage/Sitemap.class.php dans le répertoire distant /html/specifs/hooks/actions/manage/

# Activation

Pour activer l'addon il suffit de se connecter au manage du site (une fois le fichier déposé) et d'appeler l'action manage suivante :

monsite.fr/manage/manageAction-Sitemap

Le bouton "Activer 'Plan de site'" permet d'activer l'addon ainsi que de finaliser l'installation en déplaçant les fichiers qui nécessitent un déplacement. L'addon peut ensuite être désactivé si nécessaire.

#### Utilisation

Pour générer un plan de site, il faut se rendre dans le manage de Saytup et cliquer sur « contenu » sur le menu de gauche.

Ensuite, dans la rubrique désirée, cliquer sur le « + » pour créer une nouvelle rubrique. Choirsir le type de publication « Créer un Plan de site ».

Ensuite, il suffit de modifier les paramètres, soit via l'onglet « paramètres » en haut à droite, soit via la roue crantée sur votre nouvelle rubrique.

Cliquer ensuite sur l'onglet « configurer la méthode spécifique ». Il s'agit dés lors de sélectionner les rubriques à afficher, le nombre d'imbrications à prendre en compte, les rubriques à ne pas afficher, et choisir si les rubriques masquées doivent apparaître dans le plan de site (non, par défaut).

Sauvegarder en bas à droite, le plan de site est créé.

# Mise à jour de l'add-on

Pour effectuer la mise à jour de l'add-on, il suffit de répéter les étapes 1, 2, 3 de l'installation de l'addon, puis de relancer l'activation en appelant l'url indiquée dans « Activation ».

<u>ATTENTION</u> :Dans la mesure où les anciens fichiers et dossiers sont écrasés par la nouvelle installation, si vous avez modifié des fichiers de l'add-on, veillez à sauvegarder, puis à reporter ces modifications.